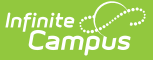

## **Assignment Marks (Instruction)**

Last Modified on 10/22/2022 9:30 am CDT

#### Using Assignment Marks | Creating Assignment Marks

#### **PATH:** Campus Instruction > Grade Book > Settings > Assignment Marks

Assignment marks allow teachers to create their own set of scoring options. Marks can be grades, symbols, or any other set of scores. Each mark is assigned a percentage, which is used to calculate scores. The numerical score used in calculating grades is the percent of Total Points for each assignment. For example, if I score an assignment worth 10 points with a mark aligned to 80%, the student receives 8 points.

This tool is useful in instances when you want to create a custom set of scores for an assignment that should have a numeric effect on student grades, without revealing those numbers to students. For example, I created a set of marks for scoring a daily free writing assignment. Students receive a score of +, /, or -, based on whether students complete the assignment satisfactorily (100%), completed it but need improvement (90%), or did not complete the assignment (60%). Each mark is associated with a percentage, which is used to calculate grades. But the marks allow me to provide feedback on the writing assignment without putting the emphasis on the numerical score the student received.

| ys nigir school        |                     | Assignment Mark List            |                                |
|------------------------|---------------------|---------------------------------|--------------------------------|
| Section 01) 580511-10  | 000 AP Calculus (A) | 1                               | *                              |
|                        | Settings            | Name                            | Owner                          |
|                        |                     | AP Grading Scale                | District                       |
|                        | Filters             | Elementary (k-3)                | District                       |
| Student Filters        | All Stude           | Elementary Rubric Grading Scale | District                       |
| Assignment Filters     |                     | GMMS Grade Curve                | District                       |
|                        |                     | GMMS Math Grade Curve           | District                       |
| Grade Book Setup       |                     | My Assignment Marks             | Administration, Administration |
| Assignment Marks       | Category            | Regular (Elementary)            | District                       |
| Assignment List        | Grade Ca            |                                 |                                |
| Categories             | Grading S           |                                 |                                |
|                        |                     |                                 | -                              |
|                        | Preferences         |                                 |                                |
| Display Sparkline Gra  | ph 🔽                |                                 | Add Close                      |
| Pass/Fail Coloring for | Grades              |                                 |                                |

Teachers have access to marks they've created and those managed by their district. Ownership of marks is indicated in the list.

Assignment Marks Accessed from the Grade Book

# **Using Assignment Marks**

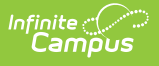

| Grading                                                                                                    |                                  |   |
|----------------------------------------------------------------------------------------------------|----------------------------------|---|
| Include in Grade                                                                                                  | Calculation                      | ~ |
| Abbreviation *                                                                                                    | Sequence *                       |   |
| DW14                                                                                                    | 1.00                             |   |
| Term Grade<br>Total Points: 5                                                                                     |                                  | - |
| Category *                                                                                                    |                                  |   |
|                                                                                                    |                                  |   |
| Homework                                                                                                    | •                                |   |
| Homework<br>Standard/Grading<br>Term Grade                                                                        | ▼<br>g Task *<br>▼               |   |
| Homework<br>Standard/Grading<br>Term Grade<br>Scoring Type *                                                      | ▼<br>g Task*<br>▼                |   |
| Homework<br>Standard/Grading<br>Term Grade<br>Scoring Type*<br>Points Marks                                       | Task*                            |   |
| Homework<br>Standard/Grading<br>Term Grade<br>Scoring Type*<br>Points Marks<br>Marks*                             | v<br>g Task *<br>v               |   |
| Homework<br>Standard/Gradiny<br>Term Grade<br>Scoring Type*<br>Points Marks<br>Marks*<br>Daily Writing            | y Jask*<br>v                     |   |
| Homework<br>Standard/Grading<br>Term Grade<br>Scoring Type*<br>Points Marks<br>Marks*<br>Daily Writing<br>Points* | y Jask*<br>v<br>s<br>Multiplier* |   |

Assignment marks can be used when you need a custom scale for a specific type of activity.

Assignment marks are aligned to individual assignments in the Grading area. Select a **Scoring Type** of **Marks** to display the Marks dropdown list and select a set of Marks.

Assignments scored with marks require a Total Points, which inform grade calculation. For example, if a + is worth 100%, the Total Points determine if that is 100% of 10 points, of 50 points, etc.

See the Assignments article for more information about setting up assignment grading.

### **Creating Assignment Marks**

Create assignment marks to address specific scenarios when you may want a custom set of scores.

| Assignment Mark Detail |                             |       |          |         |  |  |  |  |  |
|------------------------|-----------------------------|-------|----------|---------|--|--|--|--|--|
| *Nam                   | ne                          |       |          |         |  |  |  |  |  |
| Daily                  | Daily Writing               |       |          |         |  |  |  |  |  |
| Owne<br>Teach          | Owner:<br>Teacherson, Katie |       |          |         |  |  |  |  |  |
|                        | Seq 🔺                       | Score | % Earned | Passing |  |  |  |  |  |
| ×                      | 1                           | +     | 100      | ~       |  |  |  |  |  |
| ×                      | 2                           | /     | 90       | ~       |  |  |  |  |  |
| ×                      | 3                           | -     | 60       | ~       |  |  |  |  |  |
|                        | Add Row                     |       |          |         |  |  |  |  |  |

An example of a set of Assignment Marks.

- 1. From the Grade Book, open the Settings menu and click **Assignment Marks** in the *Grade Book Setup* section.
- 2. In the window that opens, click the **Add** button at the bottom right hand corner.
- 3. Enter a **Name** for the marks. The **Owner** of the grading scale defaults to your name.
- 4. Click **Add Row** to begin adding items to the marks. To remove an item, click the blue X next to it.
- 5. For each item, the **Seq**uence auto-populates. Enter the following fields for each item:
  - 1. A **Score**: the mark used to score the assignment.
  - 2. A **% Earned**: the numeric equivalent of the score entered. Unlike grading scales, multiple scores can have the same percent value, which can be used to communicate feedback using marks without differentiating scores.
  - 3. Indicate if the score is considered **passing**.

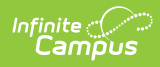

6. When you've added rows for each item, click **Save** to add the marks to your list. You are listed as the owner of the marks.